# How to update your username, password, and other profile settings

When creating your ParentPay account, it is a requirement to provide an email address which is used as your username. You will also have been required to set up your own password. It is important to keep your email address up to date so that you can continue to receive communications from your school(s) and organisations. The email address is also used if you need to change your password or log a support issue. Should your email provider ever change, it will be necessary to update your username.

NOTE: ParentPay advise that you should use a personal email address rather than a corporate email address to minimise the loss of account access when moving jobs.

#### How to change your username

- 1. Navigate to www.parentpay.com and log into your account
- 2. Select Profile settings > Username
- 3. Select Change username email

| ParentPay               | Home | Parent Account   Communication           | n Profile Se | ettings | Help                                      | <u>Cymraeg</u>                                               | Logout 🗗              |
|-------------------------|------|------------------------------------------|--------------|---------|-------------------------------------------|--------------------------------------------------------------|-----------------------|
| Welcome,<br>Alice Evans |      |                                          |              | Parer   | nt Account                                | t credit availat                                             | ole: £ 59.00          |
|                         |      |                                          | Profile Se   | ttings  |                                           |                                                              |                       |
| 💄 Personal details      | >    |                                          | Current use  | ername  |                                           |                                                              |                       |
| 🔀 Email addresses       | >    | Username email:<br>alice.evans@email.com |              |         | We use you<br>username a                  | ur email as your<br>and to contact yo                        | ou with               |
| Telephone numbers       | >    | Change username email                    |              |         | any importa<br>account. Th<br>to the scho | ant changes to y<br>his information is<br>ol that your child | our<br>3 visible<br>1 |
| Username                | >    |                                          |              |         | attends.                                  |                                                              |                       |
| 💦 Password              | >    |                                          |              |         |                                           |                                                              |                       |
| C Account recovery      | >    |                                          |              |         |                                           |                                                              |                       |
|                         |      |                                          |              |         |                                           |                                                              |                       |

4. Enter the current **Password**, the new username email, and confirm the username email

1

©ParentPay Ltd 2018

#### 5. Select Send verification

| Welcome,           |   | Parent Account credit available: £ 59.00                                                                                                    |
|--------------------|---|----------------------------------------------------------------------------------------------------|
| Alice Evans        |   |                                                                                                    |
|                    |   | Profile Settings                                                                                                    |
| 💄 Personal details | > | Current username                                                                                                    |
| 🔀 Email addresses  | > | Username email:<br>alice.evans@email.com                                                                                                    |
| Telephone numbers  | > | Change username email                                                                                                    |
| Username           | > | Change username                                                                                                    |
| Ҟ Password         | > | All fields are mandatory unless otherwise stated.                                                                                                    |
| C Account recovery | > | Password:       We use your email as your username and to contact you with any important changes to your account. This information is visible to the school that your child                                                                                              |
|                    |   | Confirm username email:       attends.         alice_marie@email.com       Click below to confirm you want to continue. We'll send you a verification link by email, and your username won't be changed until you click the link.         Send verification       Cancel |

- 6. An email will then be sent to the new email address
- 7. Open the email and select the link to change the username.
- 8. Log into the ParentPay system with the new username

## How to change your password

- 1. Navigate to <u>www.parentpay.com</u> and log into your account
- 2. Select Profile settings > Password
- 3. Select Edit password
- 4. Enter the existing password, the new password, and confirm the new password
- 5. Select Save changes

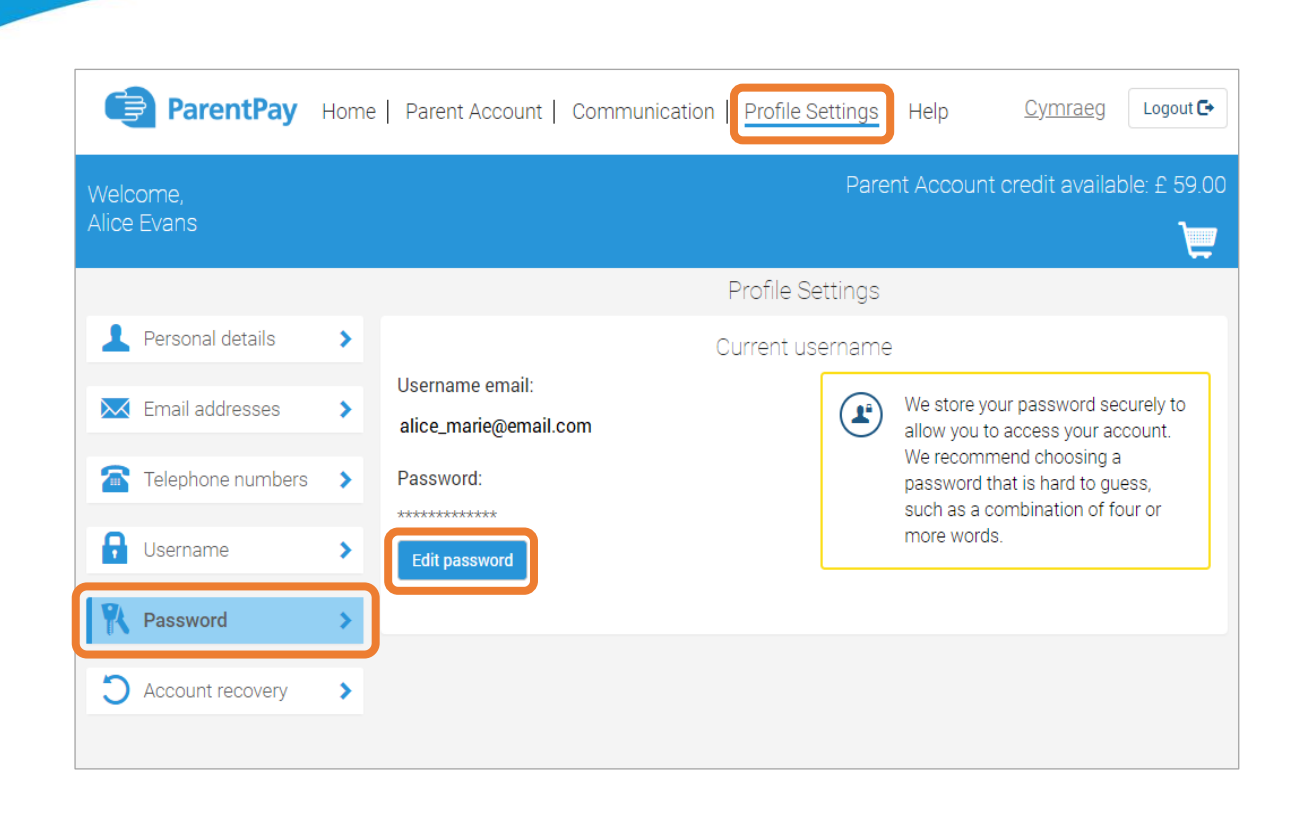

### How to set an email address for account recovery

The account recovery email address is used to assist in the recovery of the account if the username is ever forgotten.

| ParentPay               | Home | e   Parent Account   Commu                            | inication Profile | Settings | Help                                                                   | <u>Cymraeg</u>                                                                           | Logout 🕞                                   |
|-------------------------|------|-------------------------------------------------------|-------------------|----------|------------------------------------------------------------------------|------------------------------------------------------------------------------------------|--------------------------------------------|
| Welcome,<br>Alice Evans |      |                                                       |                   | Paren    | t Account                                                              | credit availal                                                                           | ole: £ 59.00                               |
|                         |      |                                                       | Profile Se        | ettings  |                                                                        |                                                                                          |                                            |
| 💄 Personal details      | >    |                                                       | Account n         | ecovery  |                                                                        |                                                                                          |                                            |
| Email addresses         | >    | Account recovery email:<br>Add account recovery email |                   |          | We use you<br>of allowing                                              | ir recovery ema<br>you to regain a                                                       | il as part<br>ccess to                     |
| Telephone numbers       | >    |                                                       |                   |          | your userna                                                            | ame.                                                                                     | ngotten                                    |
| G Username              | >    | Mobile number.                                        |                   |          | We use you                                                             | ir mobile numbe                                                                          | er to                                      |
| R Password              | >    |                                                       |                   |          | on your act                                                            | of balances and<br>count. We will al<br>regain access t                                  | d alerts<br>Iso use it<br>to your          |
| C Account recovery      | >    |                                                       |                   |          | account if y<br>username.<br>visible to th<br>attends un<br>should not | you have forgot<br>This informatio<br>le school that yo<br>ess you indicate<br>share it. | ten your<br>n is<br>our child<br>e that we |
|                         |      |                                                       |                   |          |                                                                        |                                                                                          |                                            |

- 1. Navigate to <u>www.parentpay.com</u> and log into your account
- 2. Select Profile settings > Account recovery

- 3. Select Add account recovery email
- 4. Enter the current password, the new account recovery email, and confirm the account recovery email

| Add account red                                   | covery e | email                                                |
|---------------------------------------------------|----------|------------------------------------------------------|
| All fields are mandatory unless otherwise stated. |          |                                                      |
| Password:                                         | $\frown$ | We use your recovery email as part                   |
|                                                   |          | of allowing you to regain access to                  |
| New account recovery email:                       |          | your account if you have forgotten<br>your username. |
| alice_marie@email.com                             |          |                                                      |
| Confirm account recovery email:                   |          |                                                      |
| alice_marie@email.com                             |          |                                                      |
| Send verification <u>Cancel</u>                   |          |                                                      |

- 5. Select Send verification
- 6. A verification email will then be sent to the email address entered
- 7. Open the email and select the link to verify the address

### How to set a mobile phone number for account recovery

The account recovery mobile phone number is used to inform you of any balance alerts that you may choose to receive. It can also be used to help you regain access to your ParentPay account if the log in details are forgotten.

The mobile phone number is shared with the school(s) that your child(ren) attend unless otherwise indicated.

- 1. Navigate to www.parentpay.com and log into your account
- 2. Select Profile settings > Account recovery
- 3. Select Change account recovery number
- 4. Enter the password, new account recovery number, and confirm account recovery number

4

| All fields are mandatory unless otherwise stated.  Password:  We use your mobile number to inform yo of balances and alerts on your account. W will also use it to help you regain access t your account if you have forgotten your username. This information is visible to t school that your child attends unless you                                | (                                                                   | Change mobile numb | er                                                                                                    |
|----------------------------------------------------------------------------------------------------|---------------------------------------------------------------------|--------------------|----------------------------------------------------------------------------------------------------|
| Password:       We use your mobile number to inform yo         New mobile number.       of balances and alerts on your account. W         New mobile number.       will also use it to help you regain access to your account if you have forgotten your         username. This information is visible to the school that your child attends unless you | All fields are mandatory unless otherwise stated.                   |                    |                                                                                                    |
| Change mobile number indicate that we should not share it                                                                                                    | Password:          New mobile number:         Change mobile number: |                    | We use your mobile number to inform you<br>of balances and alerts on your account. W<br>will also use it to help you regain access to<br>your account if you have forgotten your<br>username. This information is visible to th<br>school that your child attends unless you<br>indicate that we should not share it |
|                                                                                                    |                                                                     |                    |                                                                                                    |

- 5. Select Send verification
- 6. A PIN will then be sent to the number that has been entered
- 7. Enter the PIN into the ParentPay site to verify the mobile number

|                                                 | Verification PIN |
|-------------------------------------------------|------------------|
| Enter the PIN number you received in your text. |                  |
| Enter PIN:                                      |                  |
|                                                 |                  |
| Verify number                                   |                  |

### How to update your name and home address details

Your name and home address is shared with the school(s) that your child(ren) attend. This is used by them to address letters created within the ParentPay system. It is important, therefore, to update your ParentPay system if you move to a new house or change your name, as well as informing the school so that they can update their records.

- 1. Navigate to www.parentpay.com and log into your account
- 2. Select Profile Settings > Personal details
- 3. Select Edit details to update your name, or Edit address to update your home address

5

|                                                   | Personal details |                                         |
|---------------------------------------------------|------------------|-----------------------------------------|
| All fields are mandatory unless otherwise stated. |                  |                                         |
| Edit details                                      |                  |                                         |
| Title:                                            |                  | We use your name and title to identify  |
| Mrs •                                             |                  | on ParentPay. This information is visib |
| First name:                                       |                  | the school that your child attends.     |
| Alice                                             |                  |                                         |
| 25 characters remaining                           |                  |                                         |
| Last name:                                        |                  |                                         |
| Evans                                             |                  |                                         |
| 15 characters remaining                           |                  |                                         |

- 4. Update the required information
- 5. Select Save changes

6